## 1. SU-WINGs 로그인 후 첫 화면

| SU-WING                                             | Sahmyook Uni | versity Worldwide II | ntegrated Next Generation                                   | Systems                                      |                                           |                       |                                    | 홈페이지   도서관   웹매일   LMS                                                                              |
|-----------------------------------------------------|--------------|----------------------|-------------------------------------------------------------|----------------------------------------------|-------------------------------------------|-----------------------|------------------------------------|----------------------------------------------------------------------------------------------------|
| 서비스                                                 | 부속기관         |                      |                                                             |                                              |                                           |                       |                                    | 로그아웃 비밀번호변경                                                                                         |
| 학생                                                  |              |                      |                                                             |                                              |                                           |                       |                                    | 🔕 새로고참 🗙 햅모두담기                                                                                      |
| 서비스 학생                                              | +-           | 공지사항                 |                                                             |                                              |                                           |                       |                                    |                                                                                                    |
| 교 플거찾기         ···································· | -            |                      | <b>공지사항</b><br><b>공지사항</b><br>대학별로 일정을 확인하나<br>학점교류대학별 세부일정 | * <b>공지구분</b><br>4서 신청(추천)마감일<br>확인은 홈페이지 학사 | 학생<br>1일전까지는 학사<br>공지( <u>http://www.</u> | ▼<br>되원센터<br>syu.ac.k | <b>제목</b><br>수업담당자에<br>r/web/kor/c | 2015-하계계절학기 EF대학 신청 및 일정안내(지숙적으로<br>게 첨부된 <mark>현점교류신청서</mark> 를 제출해 주시기 바랍니다.<br>omm a 01)를 참조하세요. |

## 2. 왼쪽 서비스 메뉴에서 ① [학부] 상담정보 클릭 후, ② 학생상담이력조회 클릭.

| SU-WINGS Sahmyook                                                    | University Worldwide Integrated Next Generation Systems | 홈페이지   도서관   昭메일   LMS |
|----------------------------------------------------------------------|---------------------------------------------------------|------------------------|
| 서비스 부속기 :                                                            | 관                                                       | 로그아웃 비밀번호변경            |
| 학생                                                                   |                                                         | 🔕 새로고침 🗙 텝모두달기         |
| 서비스 학생 🕂 🗕                                                           | 공지사항 🐹 학생상담이력조회 🔀                                       |                        |
| <ul> <li>☑ 즐겨찾기</li> <li>☑ [학부] 학적정보</li> <li>☑ [학부] 수업정보</li> </ul> | ♠,서비스,학생,[학부]상담정보, <b>학생상담이력조회</b>                      | 다.<br>Q 조회             |
| [학부] 수강정보                                                            | 학번(성명)                                                  |                        |
| · [] [학부] 국제교류정보                                                     | O 조회목록                                                  |                        |
| (일 [학부] 채플정보<br>(일 [학부] 장학정보                                         | 쇼빈 상담유형 상담구분 상담일자 내담자 상담자                               |                        |
| ▶ 12 [학부] 등록정보<br>▶ 13 [학부] 장애학생정보<br>▶ 13 [학부] 항생활동                 |                                                         |                        |
| · [ 학부] 상담정보<br>] 성담                                                 |                                                         |                        |
| 학생상담이력조회                                                             | *                                                       |                        |
| 이 기타                                                                 |                                                         |                        |
|                                                                      |                                                         |                        |
|                                                                      | 02                                                      |                        |
|                                                                      | ◎ 조회목록                                                  | 확인서출력                  |
|                                                                      | 순번 검사유형 검사일자 검사자 검사결과                                   |                        |
|                                                                      |                                                         |                        |

## 3. ① '조회'버튼 클릭 후, ② '확인서 출력'버튼 클릭하여 확인서 출력.

| SU-WINGs                                                                                                    | Sahmyook Un | iversity World                | wide Integrated Next Generat                                                   | ion Systems                                          |     |                |                |      | 홈페이지 1 도서관 / 웹매일 + LMS |
|----------------------------------------------------------------------------------------------------|-------------|-------------------------------|--------------------------------------------------------------------------------|------------------------------------------------------|-----|----------------|----------------|------|------------------------|
| 서비스                                                                                                    | 부속기관        |                               |                                                                                |                                                      |     |                | 1              |      | 로그아웃 비밀번호변경            |
| 학생                                                                                                    |             |                               |                                                                                |                                                      |     |                |                |      | 새로고함 × 랩모두달기           |
| 서비스 학생<br>(〕즐겨찾기<br>(〕 달부] 학적정보<br>(〕 [학부] 수입정보<br>(〕 [학부] 수강정보                                                                                                    | ΗP          | 공지사<br>출·서비스<br><b>학번(성명)</b> | 사항 ☑ 학생상담이력<br>→ 학생 + [학부] 상담정보 + 1<br>Q                                       | 조회 🔀<br>박생상담이력조회                                     |     |                |                |      | ि ि<br>() वि देश       |
| (○ (학부) 국제교류정보<br>(○ (학부) 교작정보<br>(○ (학부) 전학정보<br>(○ (학부) 전학정보<br>(○ (학부) 전학정보<br>(○ (학부) 전학정보<br>(○ (학부) 전방정보<br>(○ (학부) 산당정보<br>(○ (학부) 산당정보<br>(○ (학부) 산당정보<br>(○ 학부) 산당정보<br>(○ 학부) 산당정보<br>(○ 학부) 산당정보<br>(○ 학부) 산당정보<br>(○ (학부) 산당정보<br>(○ (학부) 산당정보<br>(○ (학부) 산당정보<br>(○ (학부) 산당정보<br>(○ (학부) 산당정보<br>(○ (학부) 산당정보<br>(○ (학부) 산당정보<br>(○ (학부) 전북)<br>(○ (학부) 전북)<br>(○ ((학 ) (○ ((t))))<br>(○ ((t)) (○ (t)))<br>(○ ((t)))<br>(○ (t))<br>(○ (t |             | <u>조회목</u><br>순변 (            | 록<br>상담구분                                                                      | 상담별지                                                 | 내답자 | 상당자<br>조회된 자료기 | )<br>೫ ಜಿತಿಲರ. |      |                        |
|                                                                                                    |             | 0건<br>이 조회목<br>순번             | 록<br>검사유형                                                                      | 검사일자                                                 | 검사자 |                | ]              | 검사결과 | 확인서 출력                 |
|                                                                                                    |             | 1 Mi<br>2 E<br>3              | BTL form G(성격유털쉽사·G)<br>ENNEAGRAM(심리역동검사)<br>HOLLAND(적성탐색검사)<br>STRONG(직업용미검사) | 2015-03-04<br>2015-03-25<br>2015-03-25<br>2015-03-25 |     |                |                |      |                        |